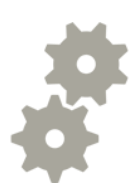

# DFU mode, iPhone

Upute za stavljanje iPhone-a u DFU mode

Hrvatski Telekom

# 🞯 DFU mode, prvi koraci

- "**DFU mode"** je kratica za Device Firmware Upgrade, omogućuje vraćanje operativnog sustava (iOS) ukoliko se dogodi softverska greška na samom uređaju. Najčešće do toga dođe prilikom nadogradnje softvera.
- Da bi se DFU mogao odraditi, iPhone će morati biti povezan USB kablom sa računalom sa instaliranom aplikacijom iTunes.
- Prvi korak je otvaranje iTunes aplikacije. Provjerite da imate instaliranu njenu najnoviju verziju.
  - Kliknite na "Help"(1);
  - U padajućem izborniku odaberite "Check for Updates"(2).
  - Nakon što eventualne nadogradnje iTunes aplikacije, pokrenite je nanovo da bi provjerili njen ispravan rad.

| File Edit View Contro             | ls Store Advanced                                                                      | Help 1                                    | iTunes                    |   |         |       |
|-----------------------------------|----------------------------------------------------------------------------------------|-------------------------------------------|---------------------------|---|---------|-------|
|                                   |                                                                                        | iTunes Help<br>Welcome to iTunes          |                           |   |         |       |
| LIBRARY                           | ▲ ▶ Name                                                                               | Keyboard Shortcuts<br>iTunes Hot Tips     |                           |   | A Genre | Ratir |
| Movies<br>TV Shows                | i ak47-1<br>i ak47-2<br>i ak47-2<br>i ak47_boltpr<br>i ak47_cloin                      | iPod Help<br>iPhone Help<br>Apple TV Help |                           |   |         |       |
| Nº Radio                          | i ak47_clipou                                                                          | Apple Servi                               | ce and Support            |   |         |       |
| STORE                             | i alarm1<br>i alien_beacc<br>i alien_bippe                                             | Provide iTu<br>Check for U                | nes Feedback<br>pdates    | 2 |         |       |
| W SHARED                          | ⊯ alien_builde<br>⊯ alien_chatte                                                       | Run Diagnos                               | tics…                     |   |         |       |
| V GENIUS<br>Genius<br>V PLAYLISTS | i alien_creep<br>i alien_cycleb<br>i alien_frantic<br>i alien_hollow<br>i alien_hollow | About iTune                               | 8<br>0:04<br>0:02<br>0:02 |   |         |       |
| C iTunes DJ                       | is alien_numor<br>is alien_mindd                                                       | nil                                       | 0:06                      |   |         |       |

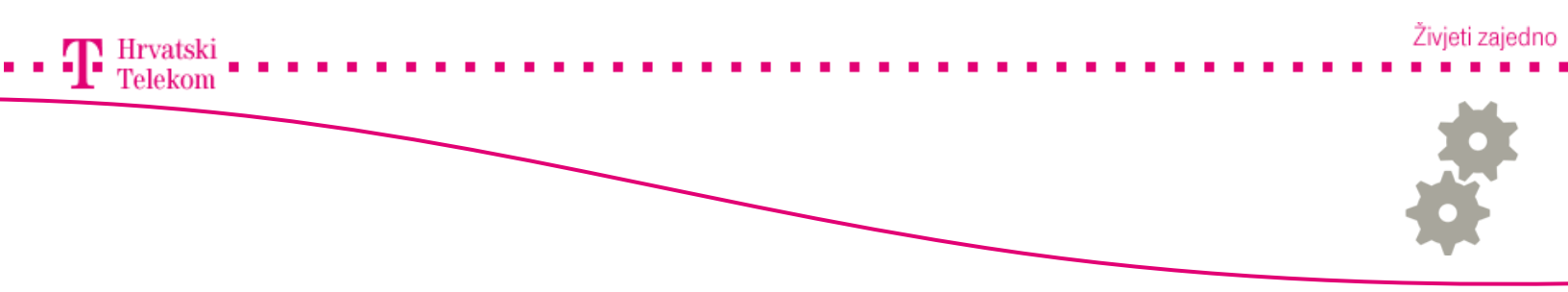

### 🞯 DFU mode, prvi koraci

• iPhone uređaj mora biti ugašen prilikom spajanja na iTunes (gašenje: pritisnete Sleep/Wake gumb (1) dok se ne pojavi kliznik za isključivanje (2), pomaknite ga u desno, pričekajte da se ekran zacrni).

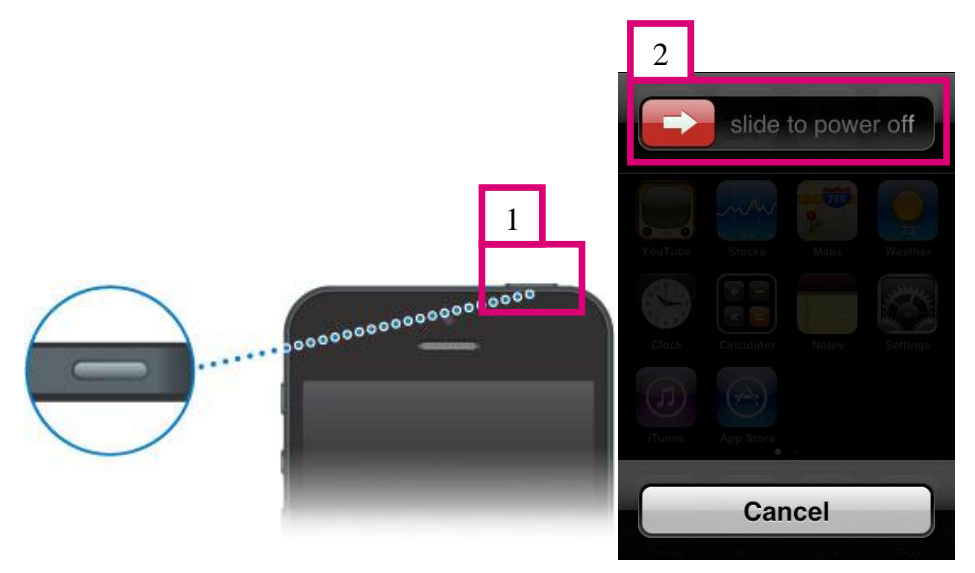

• Spojite iPhone na računalo koristeći USB kabel.

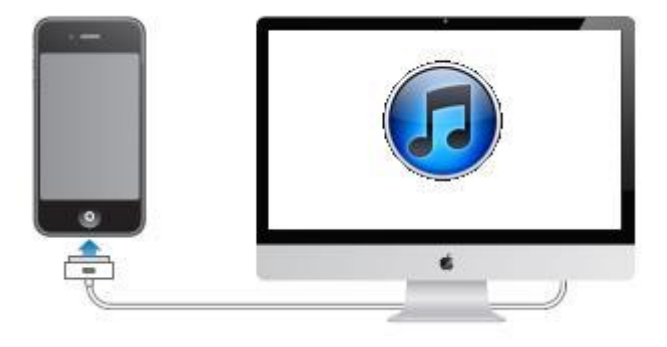

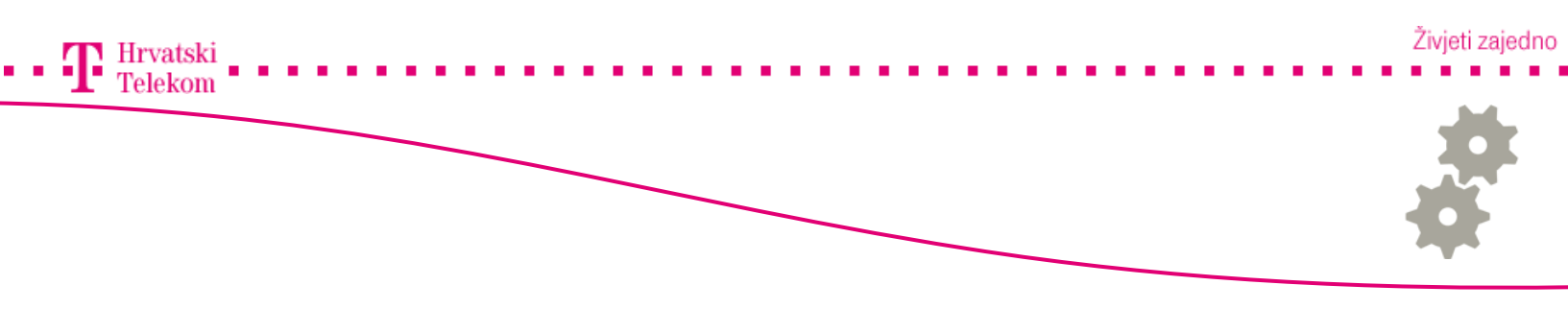

### 🥶 Pokretanje DFU moda

- Nakon što spojite iPhone pritisnite Power tipku zajedno sa Home tipkom I držite ih zajedno pritisnute 15 sekundi.
- Nakon 15 sekundi pustite power tipku no I dalje nastavite držati Home tipku.

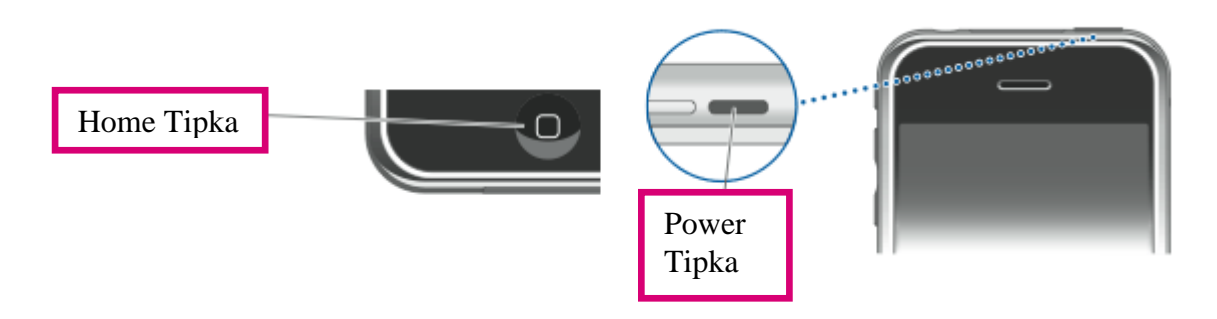

• Radnju morate ponavljati sve dok Vam se unutar iTunes aplikacije ne pojavi sljedeća poruka kako je prikazano na slici. Te ćete kliknuti na "Ok". Na iPhone uređaju će se pojaviti crni zaslon.

| iPhone 3G      |                                                              |                                                                                              |
|----------------|--------------------------------------------------------------|----------------------------------------------------------------------------------------------|
|                | iPhone                                                       | Mod obnavljanja iPhone uređaja                                                               |
|                | Telefonski broj: nije dostupno<br>Serijski broj: 82841ZOVY7H | Vaš iPhone softver je ažuran. iTunes će ponovno<br>automatski tražiti ažuriranja 13.02.2013. |
| <b>S S S S</b> | @ iTunes                                                     | Novi iPhone                                                                                  |
|                | iTunes je detektirao<br>ovaj iPhone kako bi                  | iPhone u modu obnavljanja. Trebate obnoviti<br>iste ga mogli koristiti uz aplikaciju iTunes. |

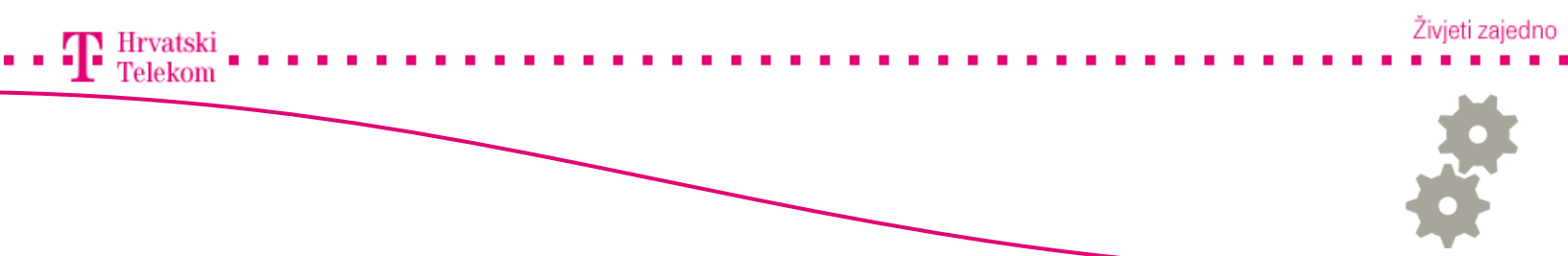

### 🥶 Pokretanje DFU moda

• U ovom koraku samo kliknite na "Obnovi iPhone".

#### iPhone 3G

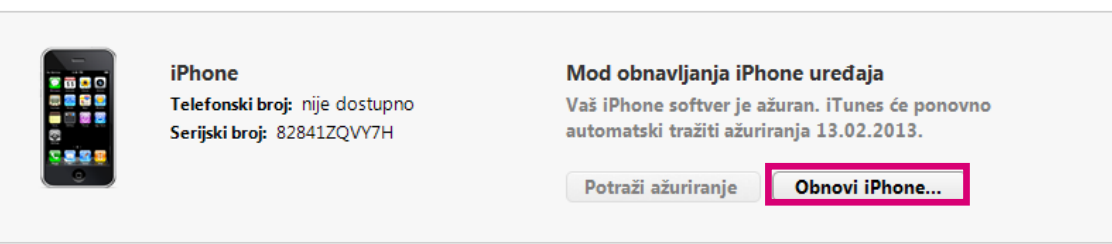

• Zatim potvrdite za obnovu l ažuriranje klikom na "Obnovi l ažuriraj".

#### iPhone 3G

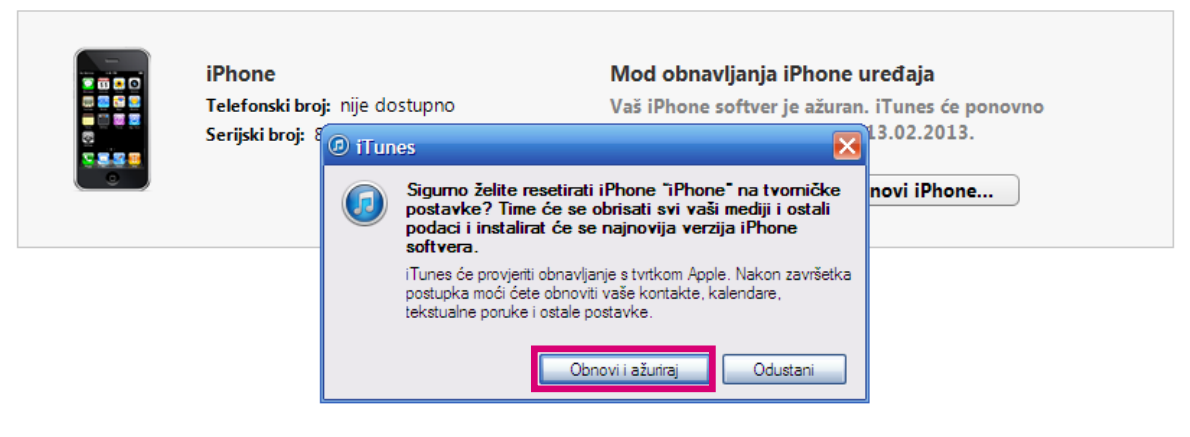

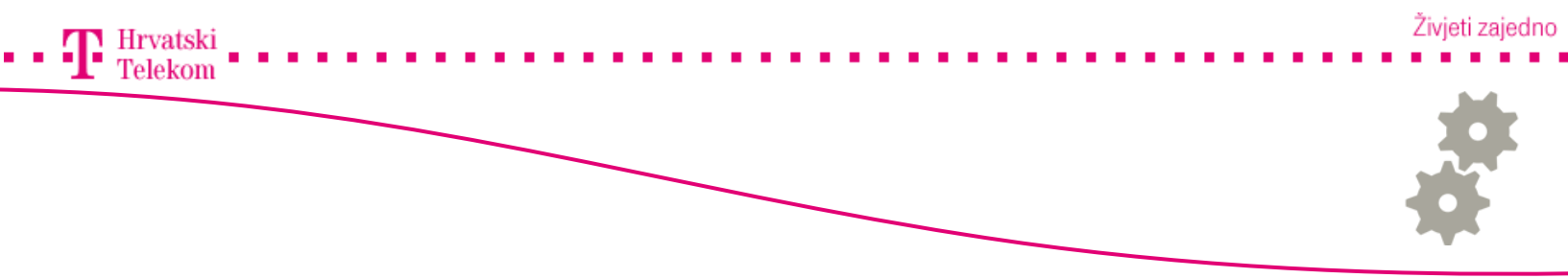

# Se Potvrda ažuriranja iPhone softvera

• U ovom koraku dovoljno je kliknuti na "Sljedeća" za nastavak.

| @ Ažuriranje iPhone softvera                                                                                                    | ×        |
|----------------------------------------------------------------------------------------------------|----------|
| OS 4.2 ažuriranje softvera                                                                                                    | <u>^</u> |
| Ovo ažuriranje sadrži poboljšanja, uključujući:                                                                                                    |          |
| • AirPrint                                                                                                    |          |
| - Ispis e-mail poruka, fotografija, internetskih stranica i ostalog sadržaja izravno na AirPrint-kompatibilnim                                        |          |
| pisačima na lokalnoj bežičnoj mreži<br>• AirPlav                                                                                                    |          |
| - Bežični streaming videozapisa, glazbe i fotografija na Apple TV                                                                                     | ≡        |
| <ul> <li>Beżićni streaming glazbe na AirPlay-kompatibilne zvučnike i prijemnike, uključujući AirPort Express</li> <li>FaceTime pobolišanja</li> </ul> |          |
| - Pokretanje poziva pomoću glasovnih naredbi                                                                                                    |          |
| - Pokretanje poziva iz SMS razgovora                                                                                                    |          |
| Pronalaženje teksta na internetskoj stranici u aplikaciji Safari                                                                                      |          |
| Novo podešenje fonta u aplikaciji Bilješke     Novo meladije za SNSMMS pasuko i mezućasti dedislikanje meladije kontektu                              |          |
| Nove melodije za SinSimini poruke i moguciosi dodjeljivanja melodije kontaktu     Nova ograničenja (roditeljske kontrole):                            |          |
| - Postavke računa                                                                                                    |          |
| - Brisanje aplikacija<br>- Game Center prijateliji                                                                                                    |          |
| - Lokacijske postavke                                                                                                    |          |
| Mogućnost importiranja .ics datoteka u aplikaciju Kalendar     Isoravci gražaka uključujući:                                                          |          |
| - Uklanjanje smetnji koje se ponekad snime u audio snimke na iPod touch uređaju 4. generacije                                                         |          |
| - Poboljšanje reprodukcije zvuka na audio sustavu automobila putem USB-a                                                                              |          |
| Kompatibilni proizvodi s ovim ažuriranjem softvera:                                                                                                   |          |
| - iDhono A                                                                                                    |          |
| Spremi Sljedeće Odu                                                                                                    | Istani   |

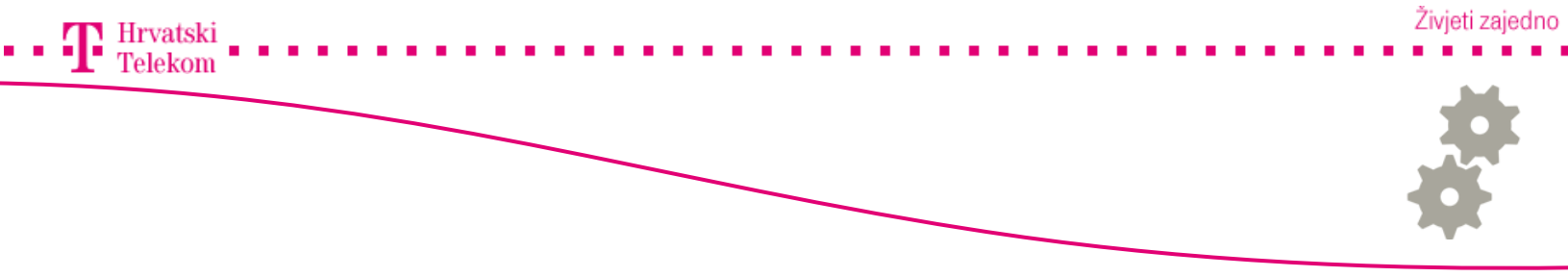

# Se Potvrda ažuriranja iPhone softvera

• Potvrdite uvjete korištenja klikom na "Slažem se".

| iPhone | Ø Ažuriranje iPhone softvera                                                                                                    |   |  |  |  |
|--------|----------------------------------------------------------------------------------------------------|---|--|--|--|
|        | Sigumosne informacije: Prije uporabe, pročitajte Priručnik s važnim informacijama o proizvodu: www.apple.com/support/manuals/ipho                                                                                                    |   |  |  |  |
|        | HRVATSKI                                                                                                    |   |  |  |  |
|        | VAŽNO: KORIŠTENJEM VAŠEG IPHONE UREĐAJA, PRISTAJETE SE PRIDRŽAVATI SLJEDEĆIH PROPISA TVRTKE<br>APPLE I OSTALIH TVRTKI:                                                                                                    |   |  |  |  |
|        | A. APPLE SPORAZUM O LICENCIRANJU IPHONE SOFTVERA<br>B. OBAVIJE STI TVRTKE APPLE<br>C. GOOGLE MAP S PROPISI I UVJETI                                                                                                    |   |  |  |  |
|        | D. YOUTUBE PROPISI I UVJETI                                                                                                    |   |  |  |  |
|        | APPLE INC.<br>SPORAZUM O LICENCIRANJU IPHONE SOFTVERA<br>Licenca za jednokratnu uporabu                                                                                                    |   |  |  |  |
|        | MOLIMO, PAŽLJIVO PROČITAJTE OVAJ SPORAZUM O LICENCIRANJU SOFTVERA ("LICENCA") PRIJE<br>KORIŠTENJA IPHONE UREĐAJA ILI PREUZIMANJA NADOGRADNJE SOFTVERA KOJI JE OBUHVAĆEN OVOM<br>LICENCOM. KORIŠTENJEM VAŠEG IPHONE UREĐAJA ILI PREUZIMANJEM TIH NADOGRADNJI SOFTVERA, KAKO<br>JE NAVEDENO, PRISTAJETE OBVEZATI SE NA PRIDRŽAVANJE ODREDABA OVE LICENCE, OSIM AKO VRATITE<br>IPHONE U SKLADU S POLITIKOM VRAĆANJA PROIZVODA TVRTKE APPLE. AKO SE NE SLAŽETE S ODREDBAMA<br>OVE LICENCE, NEMOJTE KORISTITI IPHONE UREĐAJ NITI PREUZIMATI IKAKVE NADOGRADNJE SOFTVERA. KAKO<br>SE NE SLAŽETE S ODREDBAMA LICENCE, MOŽETE VRATITI IPHONE UREĐAJ TIJEKOM POVRATNOG PERIODA U<br>APPLE TRGOVINU ILI KOD OVLAŠTENOG DISTRIBUTERA GDJE GA MOŽETE VRATITI UZ POVRAT NOVCA,<br>PODLOŽNO POLITICI VRAĆANJA PROIZVODA, KOJU MOŽETE PRONAĆI NA<br>< <u>http://www.apple.com/legal/sales_policies/</u> >. |   |  |  |  |
|        | <ol> <li>Opcenito, sonver (ukijucujući Boot Rom kod i ostali ugradeni sonver), dokumentacija, sučelja, sadrzaj,<br/>fontovi i bilo koji podaci koji dolaze uz vaš iPhone uređaj ("Originalni iPhone softver"), koji mogu biti nadograđeni ili</li> </ol>                                                                                                    |   |  |  |  |
|        | Spremi Slažem se Nemoj prihvatit                                                                                                    | i |  |  |  |

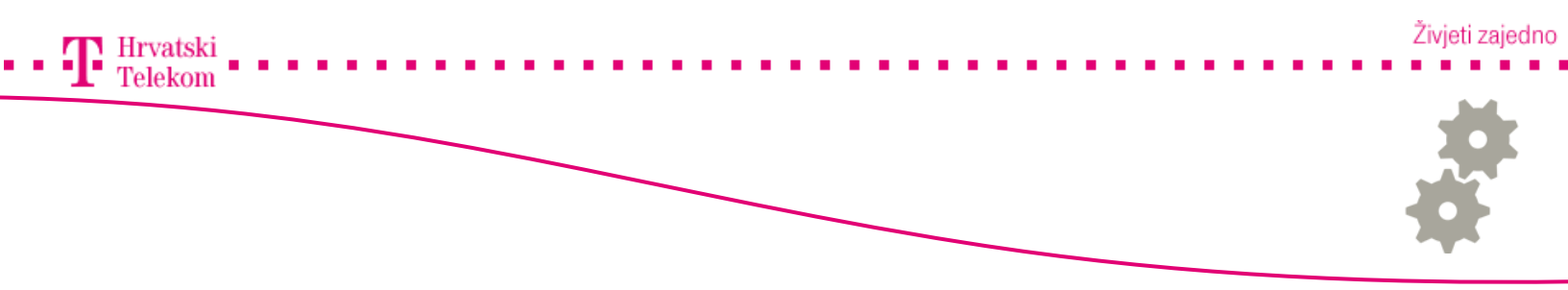

## 🛯 Odrada samog procesa

• Ukoliko je sve pravilno odrađeno i potvrđeno u iTunes aplikaciji pri vrhu u obavjesnom okviru izmjenjivati će se poruke ovisno o stadiju odrade(1, 2) te na koncu i poruka o obnovi softvera na iPhone uređaju (3).

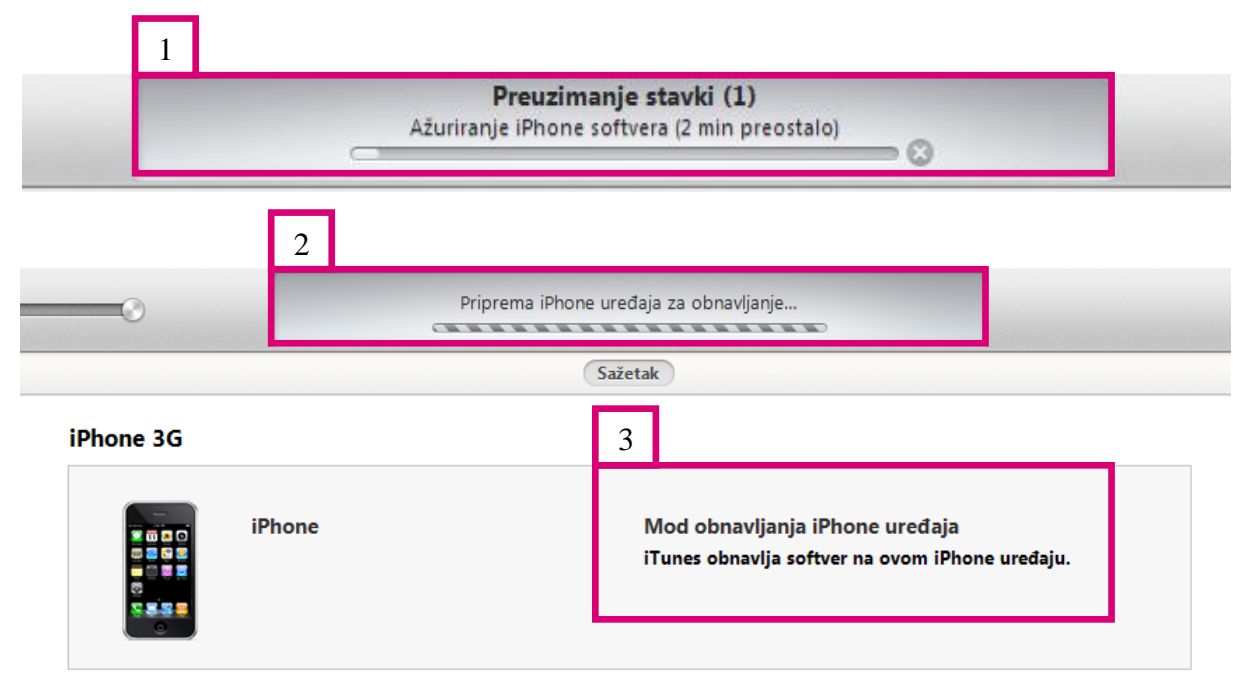

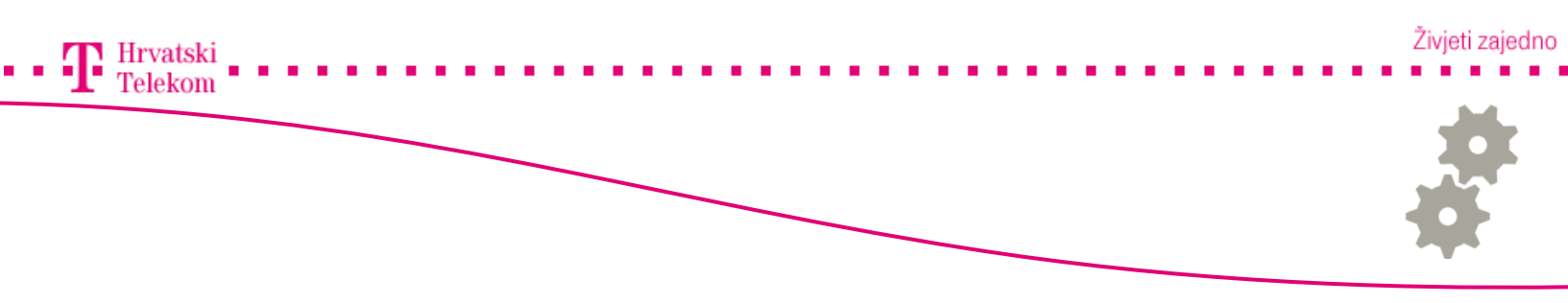

### Savršni korak

 Nakon odrade i vraćanja iPhone uređaja na tvorničke vrijednosti, potrebno je ostaviti iPhone spojen na računalo dok se ne uključi i prikaže u iTunes prozoru.

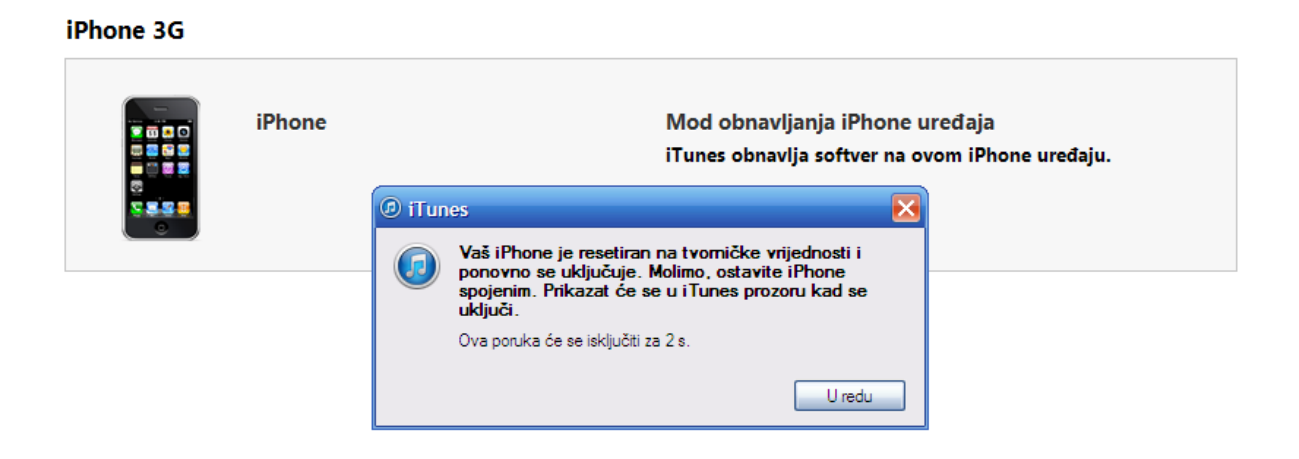